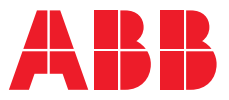

9AKK107680A7862

# User manual

Combination thermostat TC16-20-xx 2TKA0000403x

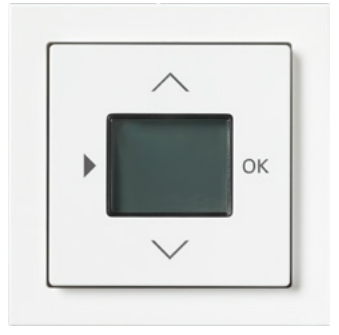

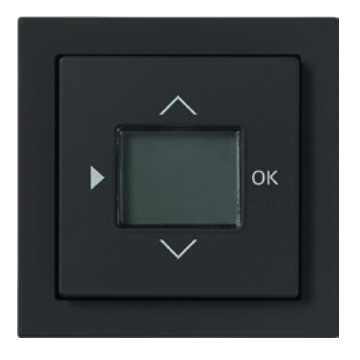

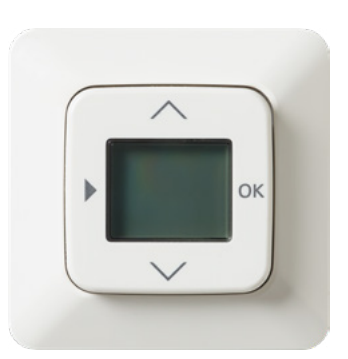

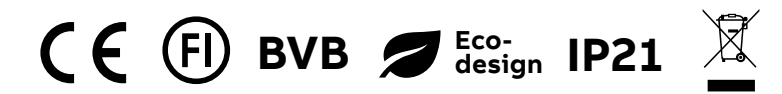

ΕN

| 1 | Notes      | tes on the instruction manual4   |                  |                              |           |  |
|---|------------|----------------------------------|------------------|------------------------------|-----------|--|
| 2 | Safet      |                                  |                  |                              | 5         |  |
|   | 2.1        | 2.1 Information and symbols used |                  |                              |           |  |
|   | 2.2        | Intended use                     |                  |                              | 6         |  |
|   | 2.3        | Imprope                          | 6                |                              |           |  |
|   | 2.4        | Target                           | aroup / Qualific | ations of personnel          |           |  |
|   |            | 2.4.1                            | Operation        |                              |           |  |
|   |            | 2.4.2                            | Installation, o  | ommissioning and maintenance | 7         |  |
|   | 2.5        | Safety i                         | instructions     |                              | 8         |  |
| 3 | Inforr     | mation on                        | protection of th | e environment                | 9         |  |
|   | 3.1        | Environ                          | ment             |                              | 9         |  |
| 4 | Setu       | o and fund                       | ction            |                              |           |  |
|   | 4.1        | Device                           | overview         |                              |           |  |
|   | 4.2        | Functio                          | ns               |                              |           |  |
| 5 | Tooh       | nical data                       |                  |                              | 11        |  |
| 5 |            |                                  |                  |                              |           |  |
|   | 5.1<br>5.0 | Dimension                        |                  |                              |           |  |
|   | 5.2        | Dimens                           | sional drawings  |                              |           |  |
| 6 | Conn       |                                  |                  |                              |           |  |
|   | 6.1        | Require                          | 13               |                              |           |  |
|   | 6.2        | Mounting / dismantling           |                  |                              |           |  |
|   | 6.3        | Electrical connection            |                  |                              |           |  |
| 7 | Com        | missioning                       | g                |                              |           |  |
|   | 7.1        | Initial se                       |                  |                              |           |  |
|   | 7.2        | Factory defaults                 |                  |                              |           |  |
| Q | Oper       | ation                            |                  |                              | 20        |  |
| 0 | 8 1        | Operation                        |                  |                              |           |  |
|   | 8.2        |                                  |                  |                              |           |  |
|   | 0.2        | 8 2 1                            | Switching on     | arating modes                | 21        |  |
|   |            | 8.2.2                            | AUTO             |                              |           |  |
|   |            | 8.2.3                            | OFF              |                              | 23        |  |
|   |            | 8.2.4                            | Comfort/ECC      |                              | 24        |  |
|   |            |                                  | 8.2.4.1          | Comfort/ECO                  |           |  |
|   |            |                                  | 8.2.4.2          | Comfort mode                 |           |  |
|   |            |                                  | 8.2.4.3          | ECO mode                     |           |  |
|   | 8.3        | Normal                           | operation        |                              |           |  |
|   |            | 8.3.1                            | Set nominal i    | emperature manually          |           |  |
|   |            | 0.3.2<br>8 3 3                   | Display start    | ม และ                        |           |  |
|   |            | 0.3.3<br>8.3.4                   | Set temnerat     | Ire Comfort and ECO          | 20<br>ົງຊ |  |
|   |            | 8.3.5                            | Set date. tim    | and year                     |           |  |
|   |            | 8.3.6                            | Switching op     | erating modes                |           |  |

| 8.4                |       | Expert menu |                                 |  |
|--------------------|-------|-------------|---------------------------------|--|
|                    |       | 8.4.1       | Navigation to the menu "Expert" |  |
|                    |       | 8.4.2       | Expert menu – Options           |  |
|                    |       | 8.4.3       | Expert menu – Special functions |  |
|                    |       | 8.4.4       | Expert Menu – Factory defaults  |  |
| 8.5 Error messages |       | nessages    |                                 |  |
|                    |       | 8.5.1       | No floor sensor connected       |  |
| 9                  | Maint | tenance     |                                 |  |
|                    | 9.1   | Cleanin     | ng                              |  |
| 10                 | Notes | Notes       |                                 |  |
|                    |       |             |                                 |  |

# 1 Notes on the instruction manual

Please read through this manual carefully and observe the information it contains. This will assist you in preventing injuries and damage to property, and ensure both reliable operation and a long service life for the device.

Please keep this manual in a safe place.

If you pass the device on, also pass on this manual along with it.

ABB accepts no liability for any failure to observe the instructions in this manual.

If you require additional information or have questions about the device, please contact ABB or visit our Internet site at:

www.ABB.com

# 2 Safety

The device has been constructed according to the latest valid regulations governing technology and is operationally reliable. It has been tested and left the factory in a technically safe and reliable state.

However, residual hazards remain. Read and adhere to the safety instructions to prevent hazards of this kind.

ABB accepts no liability for any failure to observe the safety instructions.

#### 2.1 Information and symbols used

The following Instructions point to particular hazards involved in the use of the device or provide practical instructions:

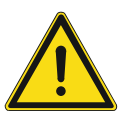

# Danger

Risk of death / serious damage to health

 The respective warning symbol in connection with the signal word "Danger" indicates an imminently threatening danger which leads to death or serious (irreversible) injuries.

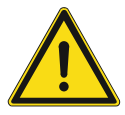

### Warning

Serious damage to health

 The respective warning symbol in connection with the signal word "Warning" indicates a threatening danger which can lead to death or serious (irreversible) injuries.

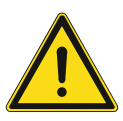

### Caution

Damage to health

 The respective warning symbol in connection with the signal word "Caution" indicates a danger which can lead to minor (reversible) injuries.

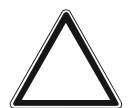

# Attention

Damage to property

 This symbol in connection with the signal word "Attention" indicates a situation which could cause damage to the product itself or to objects in its surroundings.

| 0 |  |  |  |
|---|--|--|--|
|   |  |  |  |
|   |  |  |  |

#### NOTE

This symbol in connection with the word "Note" indicates useful tips and recommendations for the efficient handling of the product.

The following safety symbols are used in the operating manual:

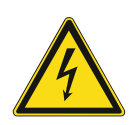

This symbol alerts to electric voltage.

#### 2.2 Intended use

The device is a thermostat insert with memory for flush-mounted installation.

The device is intended for the following:

- Operation according to the listed technical data
- Installation in interior rooms and suitable flush-mounted boxes
- Use with the connecting options available on the device
- The device can be used with both electrical and water based heating systems

The intended use also includes adherence to all specifications in this manual.

#### 2.3 Improper use

Each use not listed in Chapter 2.2 "Intended use" on page 6 is deemed improper use and can lead to personal injury and damage to property.

ABB is not liable for damages caused by use deemed contrary to the intended use of the device. The associated risk is borne exclusively by the user/operator.

The device is not intended for the following:

- Unauthorized structural changes
- Repairs
- Outdoor use
- inserting of objects through device openings

### 2.4 Target group / Qualifications of personnel

#### 2.4.1 Operation

No special qualifications are needed to operate the device.

#### 2.4.2 Installation, commissioning and maintenance

Installation, commissioning and maintenance of the device must only be carried out by trained and properly qualified electrical installers.

The electrical installer must have read and understood the manual and follow the instructions provided.

The electrical installer must adhere to the valid national regulations in his/her country governing the installation, functional test, repair and maintenance of electrical products.

The electrical installer must be familiar with and correctly apply the "five safety rules" (DIN VDE 0105, EN 50110):

- 1. Disconnect
- 2. Secure against being re-connected
- 3. Ensure there is no voltage
- 4. Connect to earth and short-circuit
- 5. Cover or barricade adjacent live parts

#### 2.5 Safety instructions

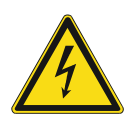

#### Danger - Electric voltage!

Electric voltage! Risk of death and fire due to electric voltage of 100 ... 240 V. Dangerous currents flow through the body when coming into direct or indirect contact with live components. This can result in electric shock, burns or even death.

- Work on the 100 ... 240 V supply system may only be performed by authorised and qualified electricians.
- Disconnect the mains power supply before installation / disassembly.
- Never use the device with damaged connecting cables.
- Do not open covers firmly bolted to the housing of the device.
- Use the device only in a technically faultless state.
- Do not make changes to or perform repairs on the device, on its components or its accessories.
- Keep the device away from water and wet surroundings.

# $\Delta$

# Caution! - Risk of damaging the device due to external factors!

Moisture and contamination can damage the device.

 Protect the device against humidity, dirt and damage during transport, storage and operation.

# 3 Information on protection of the environment

#### 3.1 Environment

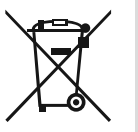

#### Consider the protection of the environment!

Used electric and electronic devices must not be disposed of with domestic waste.

The device contains valuable raw materials which can be recycled. Therefore, dispose of the device at the appropriate collecting depot.

All packaging materials and devices bear the markings and test seals for proper disposal. Always dispose of the packaging material and electric devices and their components via the authorized collecting depots and disposal companies.

The products meet the legal requirements, in particular the laws governing electronic and electrical devices, the REACH ordinance and the Ecodesign requirements.

(EU Directive 2012/19/EU WEEE, 2011/65/EU RoHS and 2009/125/EC Ecodesign)

(EU REACH ordinance and law for the implementation of the ordinance (EC) No.1907/2006).

# 4 Setup and function

#### 4.1 Device overview

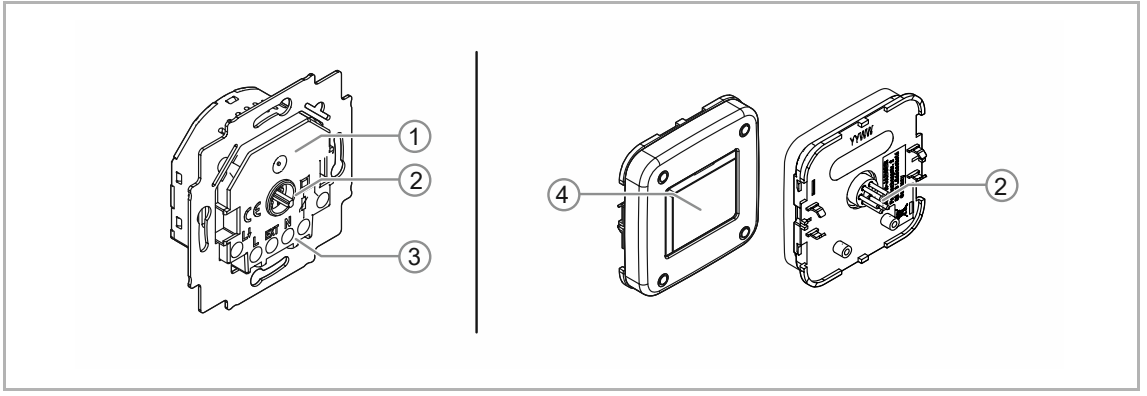

Fig. 1: Overview of devices

- [1] Type plate
- [2] Connecting plug
- [3] Connecting terminal for electrical connection
- [4] Display

#### 4.2 Functions

The device serves for the time-controlled temperature regulation through switching contact. Time scheduling of temperature control per day can be set. The temperatures can be set in the block or individually for the individual days. The device can be used with both electrical and water based heating systems

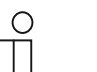

#### Notice

The application is not suitable for proportional control

# 5 Technical data

# 5.1 Technical data

| Designation                                   | Value                         |
|-----------------------------------------------|-------------------------------|
| Nominal voltage:                              | 230 V AC, ±10%, 50 Hz         |
| Outputs:                                      | 1 normally open contact       |
| Connecting terminals                          | 1.5 mm² - 4 mm²               |
| <ul> <li>Minimum tightening torque</li> </ul> | > 0.8 Nm                      |
| Switching capacity:                           | 250 V AC / 16 (2) A           |
| Power loss (Standby):                         | ≤ 0.05 W                      |
| Protection class                              | Ш                             |
| Operating temperature:                        | 0°C to +35°C                  |
| Storage temperature:                          | -20°C to +70°C                |
| Degree of protection by enclosure:            | IP21                          |
| Quartz accuracy (at 20°C):                    | < +/- 0,5 Sec./day            |
| Mode of operation<br>(DIN EN 60730-1)         | 1 BSTU                        |
| Pollution degree<br>(DIN EN 60730-1)          | 2                             |
| Rated impulse voltage<br>(DIN EN 60730-1)     | 4000 V                        |
| Floor sensor:                                 | NTC 10 kΩ @ 25°C              |
| External input:                               | 230 V AC / 10 µA (same phase) |

Table 1: Technical data

# 5.2 Dimensional drawings

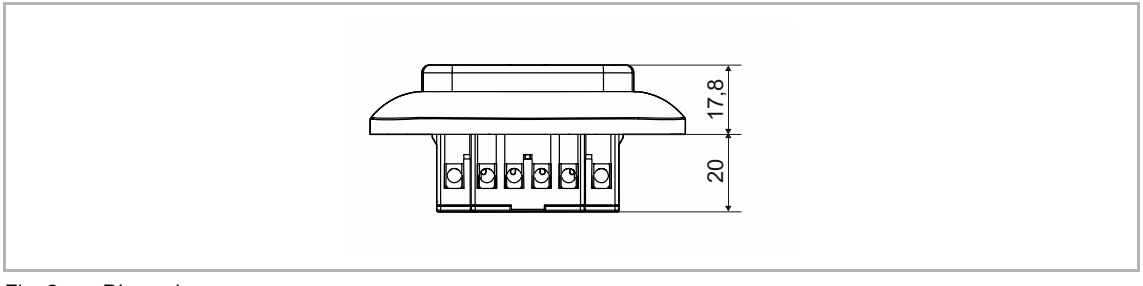

Fig. 2: Dimensions

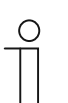

Notice

All dimensions are in mm.

# 6 Connection, installation / mounting

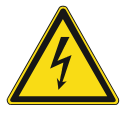

#### Danger - Electric voltage!

Risk of death due to electrical voltage of 100 ... 240 V during short-circuit in the low-voltage conduit.

 Low-voltage and 100 ... 240 V conduits must not be installed together in a flush-mounted box!

#### 6.1 Requirements for the electrician

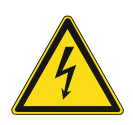

#### Danger - Electric voltage!

Install the device only if you have the necessary electrical engineering knowledge and experience.

- Incorrect installation endangers your life and that of the user of the electrical system.
- Incorrect installation can cause serious damage to property, e.g. due to fire.

The minimum necessary expert knowledge and requirements for the installation are as follows:

- Apply the "five safety rules" (DIN VDE 0105, EN 50110):
  - 1. Disconnect
  - 2. Secure against being re-connected
  - 3. Ensure there is no voltage
  - 4. Connect to earth and short-circuit
  - 5. Cover or barricade adjacent live parts.
- Use suitable personal protective clothing.
- Use only suitable tools and measuring devices.
- Check the type of supply network (TN system, IT system, TT system) to secure the following power supply conditions (classic connection to ground, protective earthing, necessary additional measures, etc.).

#### 6.2 Mounting / dismantling

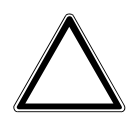

Caution! The device can sustain damage when coming into contact with hard objects!

The plastic parts of the device are sensitive.

- Pull the attachment off only with your hands.
- Do not lever parts off with screwdrivers or similar hard objects.

The flush-mounted insert must only be installed in flush-mounted wall boxes according to DIN 49073-1, Part 1, or suitable surface-mounted housings.

To install the device, perform the following steps:

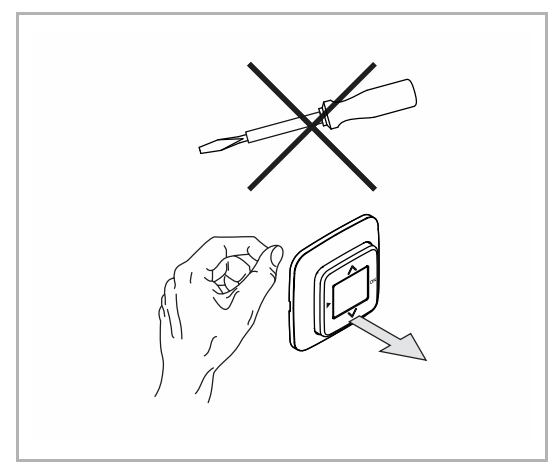

Fig. 3: Wall mounting: pulling off the attachment

Fig. 4: Device in as-delivered state: pulling off the attachment

 If the device is already mounted or assembled, pull the attachment off the flush-mounted insert with the aid of the cover frame.

- If the device is in its as-delivered state, pull the attachment off the flush-mounted insert with your hands.
  - Pull the attachment off only with your hands!
  - Do not lever parts off with screwdrivers or similar hard objects. This will damage the device.
  - When pulling off, first the resistance of the spring clamps must be overcome.

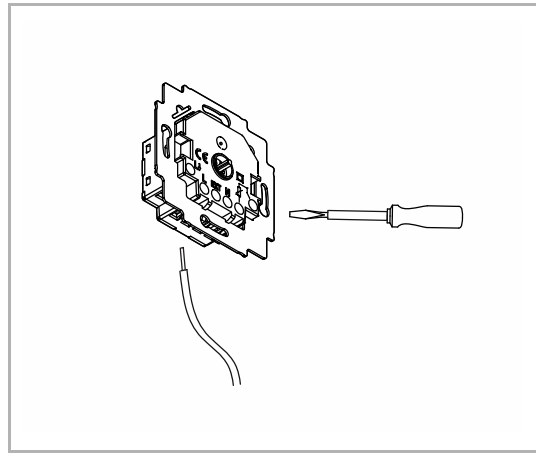

Fig. 5: Connecting the cables

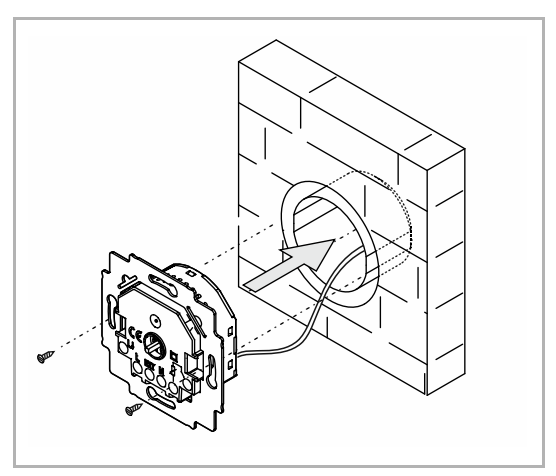

Fig. 6: Mounting the flush-mounted insert

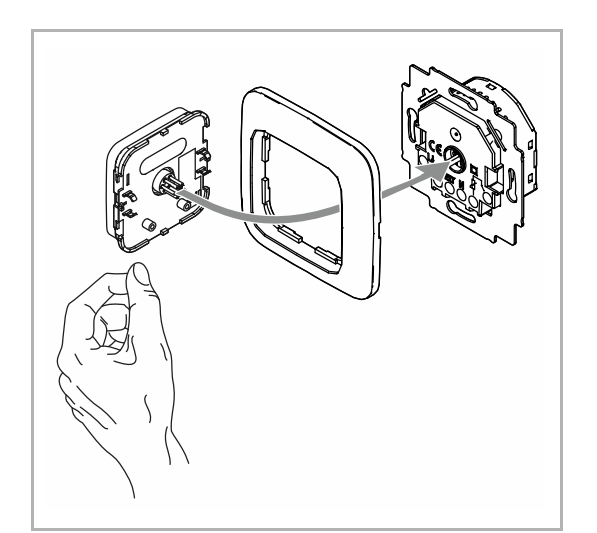

Fig. 7: Mounting the attachment

- 1. Connect the cables to the flushmounted insert.
  - For the connection assignment, see chapter 6.3 "Electrical connection" on page 16.

2. Mount the flush-mounted insert.

- 3. Plug the attachment together with the cover frame onto the flush-mounted insert.
  - Ensure that the plug-in connection on the rear side does not get jammed.
  - If mounting is difficult, check whether a burr has formed at the lock-in openings of the flushmounted insert and remove it.

The device is now mounted.

# 6.3 Electrical connection

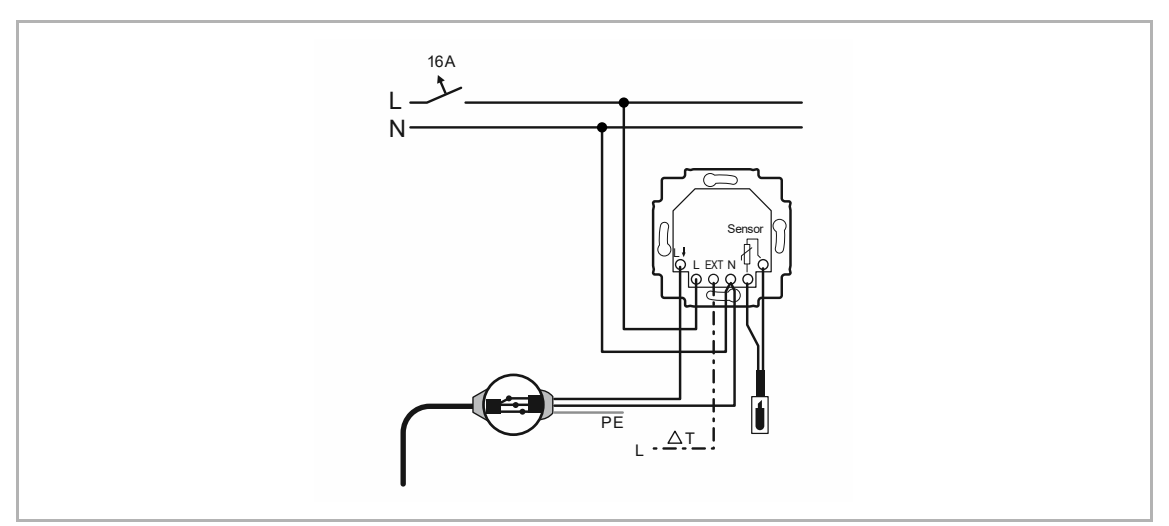

Fig. 8: Electrical connection

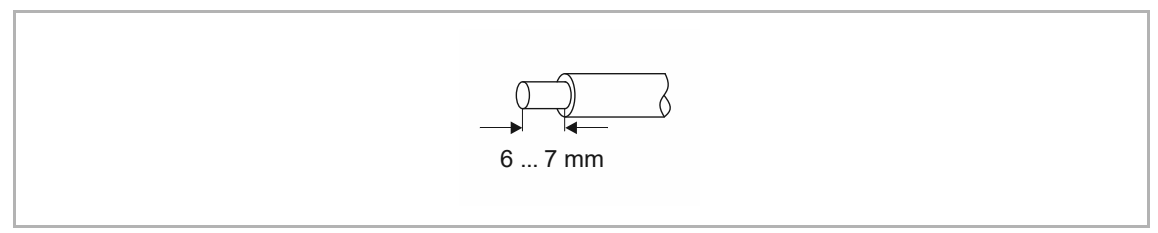

Fig. 9: Skinning length

The skinning length amounts to 6 - 7 mm.

# 7 Commissioning

### 7.1 Initial setup

A menu for initial installation is displayed directly after the following situations:

- The first electrical connection.
  - Electrical connection: see chapter 6.3 "Electrical connection" on page 16.
- First mounting of the operating control.
  - Mounting of the operating control: see chapter 6.2 "Mounting / dismantling" on page 14.
- After a reset.
  - Reset: see chapter 8.4.4 "Expert Menu Factory defaults" on page 32.

All entries can also be made later in the settings.

If no floor sensor is connected, an error message is displayed when selecting the application for "floor control" and "Room control / floor limitation". In this case, select the "Room control" application and confirm it.

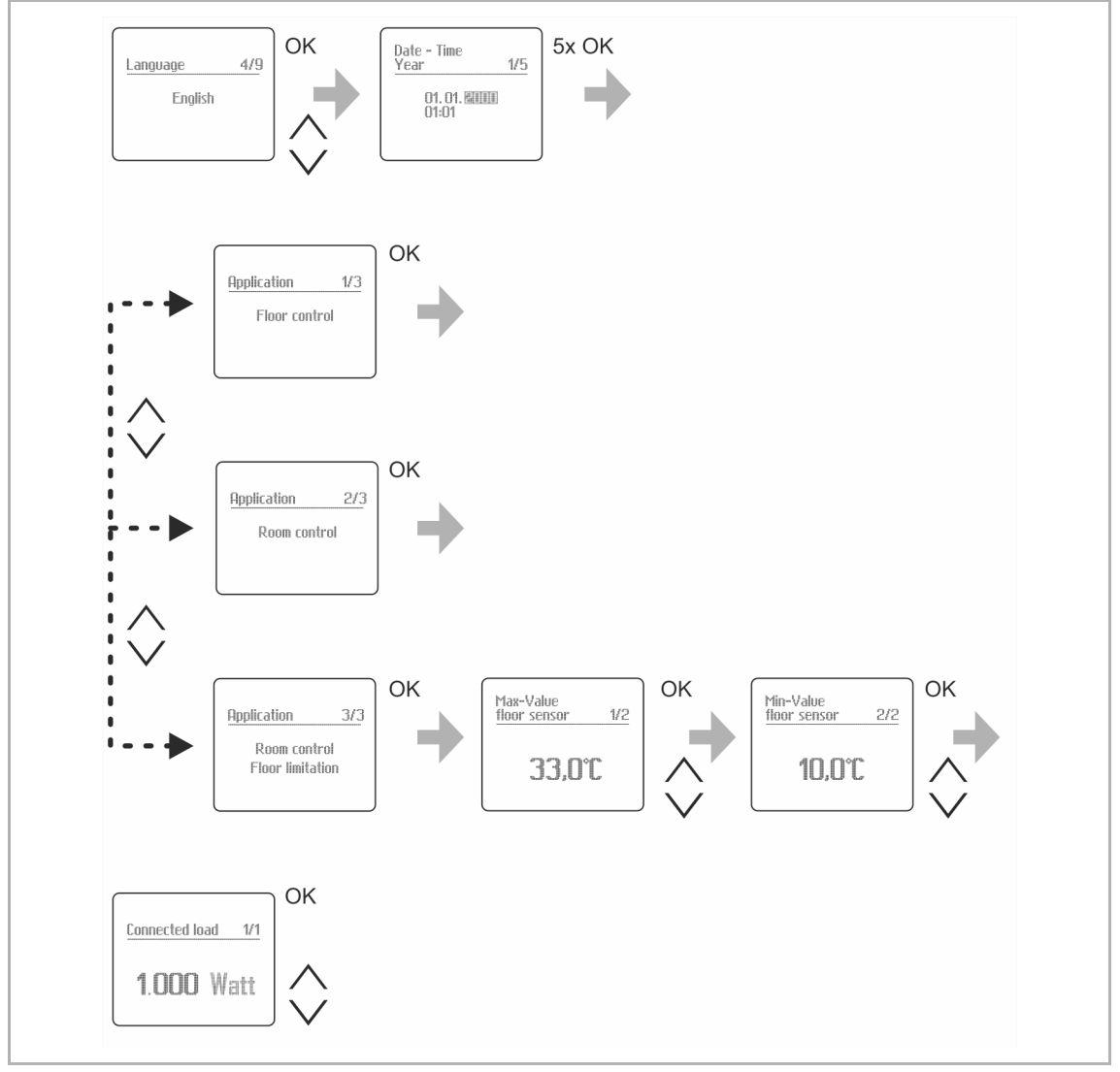

Fig. 10: Initial setup

#### 7.2 Factory defaults

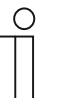

#### Note

The floor sensor measures the temperature of the concrete in the floor. The temperatures of the floor surface materials are usually about 5 ° C lower than the temperatures of the concrete.

 It is recommended that the limit temperature of the floor sensor be set as low as possible to avoid damaging the floor surface material. However, each material is unique, so check the material manufacturer's recommendations.

| Start times |                                                |                        |  |  |
|-------------|------------------------------------------------|------------------------|--|--|
| Comfort     | Mon-Fri 07:00 o'clock                          | Sat-Sun: 08:00 o'clock |  |  |
| ECO         | Mon-Fri 22:00 o'clock<br>Sat-Sun 22:00 o'clock |                        |  |  |

| Temperature settings |         |  |  |
|----------------------|---------|--|--|
| Comfort              | 23.0 °C |  |  |
| ECO                  | 19.0 °C |  |  |

| First start times when the programming change to 4-events (example block function) |                                                       |  |
|------------------------------------------------------------------------------------|-------------------------------------------------------|--|
| Comfort                                                                            | • Mon-Fri 07:00 o'clock $\rightarrow$ 16:00 o'clock   |  |
| Comort                                                                             | Sat-Sun 08:00 o'clock→ : o'clock                      |  |
| ECO                                                                                | • Mon-Fri 09:00 o'clock $\rightarrow$ 22:00 o'clock   |  |
| ECO                                                                                | <ul> <li>Sat-Sun : o'clock → 22:00 o'clock</li> </ul> |  |
|                                                                                    |                                                       |  |

--:-o'clock: This start time is not active but can be activated.

| Expert mode Options             |                             |  |  |  |
|---------------------------------|-----------------------------|--|--|--|
| Event schedule weekly program   | Block function              |  |  |  |
| Event schedule number of events | 2-events per block          |  |  |  |
| Adaptive function               | Yes                         |  |  |  |
| Keylock                         | No                          |  |  |  |
| Display lighting                | Automatic                   |  |  |  |
| Automatic S/W- change           | Yes                         |  |  |  |
| Language                        | English                     |  |  |  |
| External Input                  | OFF (with frost protection) |  |  |  |

| Floor Sensor                       | Original sensor                                                                                                    |
|------------------------------------|----------------------------------------------------------------------------------------------------|
| Application                        | <ul> <li>Floor control</li> <li>If Combi mode is selected:</li> <li>33.0 °C for max. value floor sensor</li> <li>10.0 °C for min. value floor sensor</li> </ul> |
| Frost protection                   | Yes                                                                                                    |
| Min./Max values                    | <ul> <li>Max. room 30.0 °C; Min. room 5.0 °C</li> <li>Max. floor 50.0 °C; Min. floor 5.0 °C</li> </ul>                                                          |
| Connected load (electrical)        | 1.000 W                                                                                                    |
| Display internal temperature value | No                                                                                                    |
| Offset                             | 0.0 °C                                                                                                    |
| Valve protection                   | No                                                                                                    |

# 8 Operation

# 8.1 Button assignment

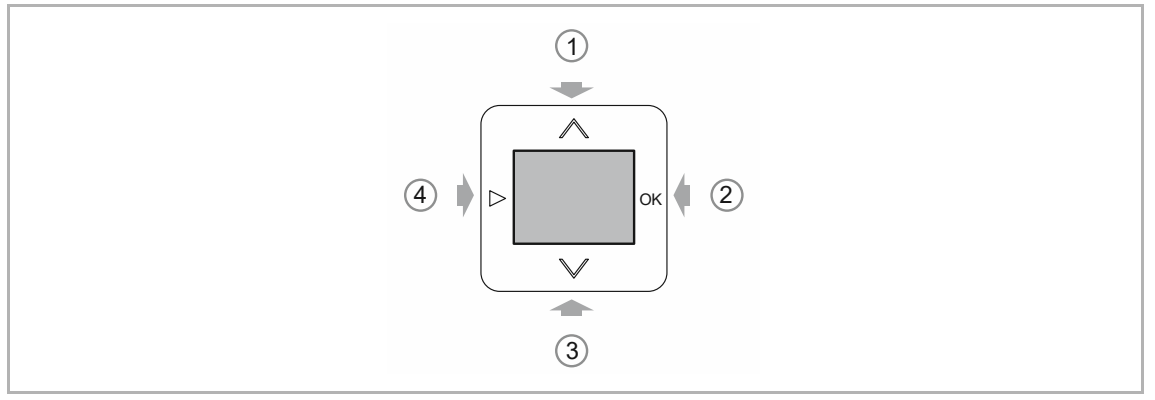

Fig. 11: Button assignment for operation / setting

|   | Designation | Function                                                                                                    |
|---|-------------|----------------------------------------------------------------------------------------------------|
| 1 | UP          | <ul> <li>Standard modes "AUTO", "OFF", "ECO" and "Comfort":         <ul> <li>Set point for the temperature can be adjusted</li> </ul> </li> <li>Programing mode:         <ul> <li>mode selection</li> </ul> </li> <li>Programing mode:             <ul> <li>Displayed values can be adjusted:</li> <li>Short press: First digit single step change</li> <li>Longer press &gt;1 sec: First digit changes step by step with</li> <li>A frequency of 5 Hz until 5 or 0 is reached, then the step value is increased to be 5.</li> </ul> </li> </ul> |
| 2 | ОК          | <ul> <li>With the OK key, the value of a flashing display is confirmed and next parameter appears.</li> <li>Programming must be confirmed completely.</li> <li>If you press &gt; 0.6 seconds in a standard mode <ul> <li>The selection of the standard modes "AUTO" "OFF" "ECO" and "Comfort" appears and the mode can be adjusted.</li> <li>Selection with the keys A V and confirmation with OK</li> </ul> </li> <li>If you press &lt; 0.6 seconds in a standard mode the start times for the current day are displayed.</li> </ul>            |
| 3 | DOWN        | <ul> <li>Same functions as UP (1)</li> </ul>                                                                                                    |
| 4 | BACK        | <ul> <li>From a standard modes "AUTO" "OFF" "ECO" and "Comfort" to programming mode and backwards.</li> <li>Furthermore, this button can be used to get one level back in the menu.</li> </ul>                                                                                                    |

Table 2: Button assignment for operation

# 8.2 Operating modes

### 8.2.1 Switching operating modes

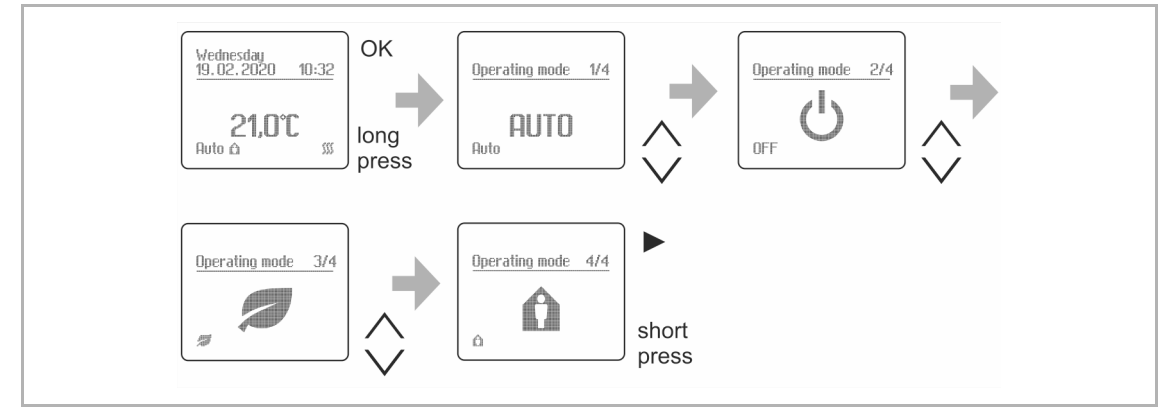

Fig. 12: Switching operating modes

To activate the selected operating mode press OK.

- The unit automatically returns to the main menu.
- The selected operating mode is active.

# 8.2.2 AUTO

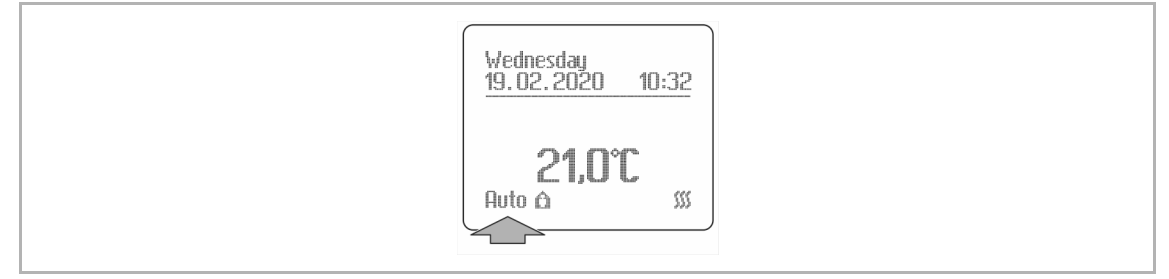

Fig. 13: Operating mode: AUTO

In the AUTO mode the time program is active.

In the time program, the temperature is controlled according to the set times to the comfort temperature and the reduced ECO temperature.

- To set the time values: see chapter 8.3.3 "Set start times" on page 26.
- To set the temperature values: see chapter 8.3.4 "Set temperature Comfort and ECO" on page 28.
- To set 2 or 4 events per day: see chapter 8.4.2 "Expert menu Options" on page 29.
  - This setting is located in the "Expert menu". If you are not sure, consult an expert to make the settings.

The set value can be adjusted with the UP / DOWN buttons and remains valid until the next programmed start time is reached.

- If the set value is adjusted manually "Manual" is show in the display.

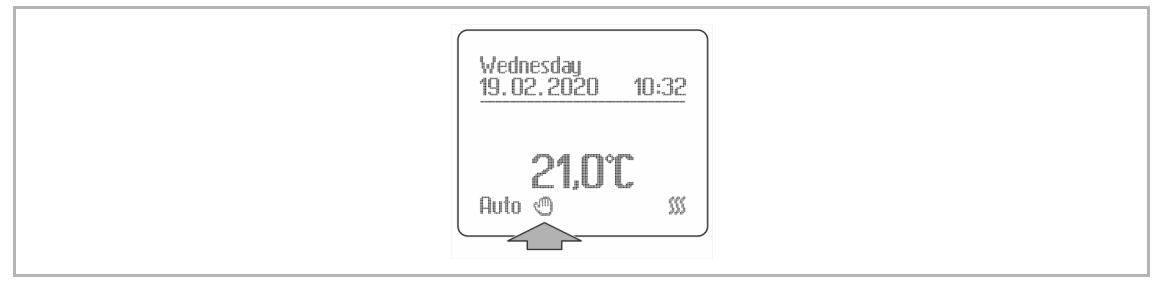

Fig. 14: Operating mode: AUTO with manual adjusted set value

### 8.2.3 OFF

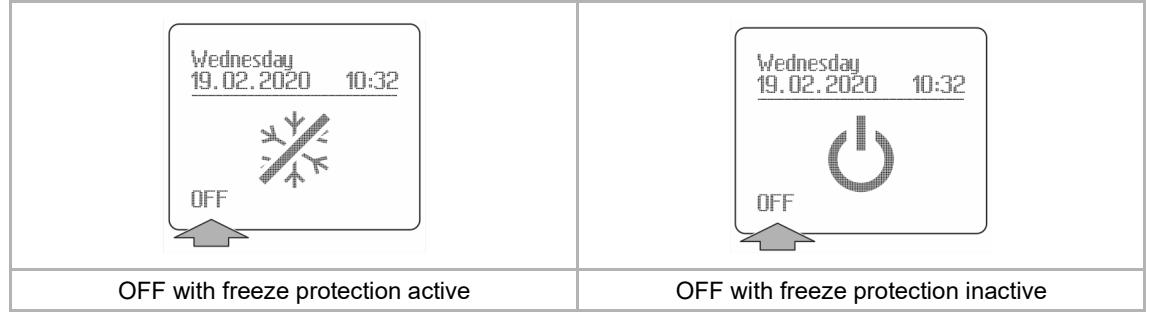

Fig. 15: Operating mode: OFF

The controller is switched off. With or without freeze protection active.

- To set the freeze protection, when the controller is switched off: see chapter 8.4.3 "Expert menu – Special functions" on page 31.
  - This setting is located in the "Expert menu". If you are not sure, consult an expert to make the settings.

### 8.2.4 Comfort/ECO

#### 8.2.4.1 Comfort/ECO

No time programs are active in the Comfort or Eco operating mode.

For example, this is desired, if the Comfort or ECO temperature is to be available the whole day. In this case, the corresponding operating mode must be activated. If the time programs are to be active again, the AUTO operating mode is selected again.

- Setting the temperature values for comfort mode: see chapter 8.3.4 "Set temperature Comfort and ECO" on page 28
- Setting the temperature values for ECO mode: see chapter 8.3.4 "Set temperature Comfort and ECO" on page 28

The set value can be adjusted with the UP / DOWN buttons.

- If the set value is adjusted manually "Manual" is shown in the display.

#### 8.2.4.2 Comfort mode

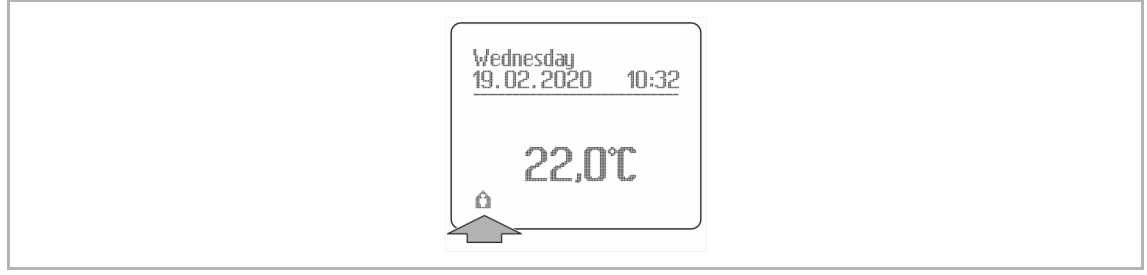

Fig. 16: Operating mode: Comfort

#### 8.2.4.3 ECO mode

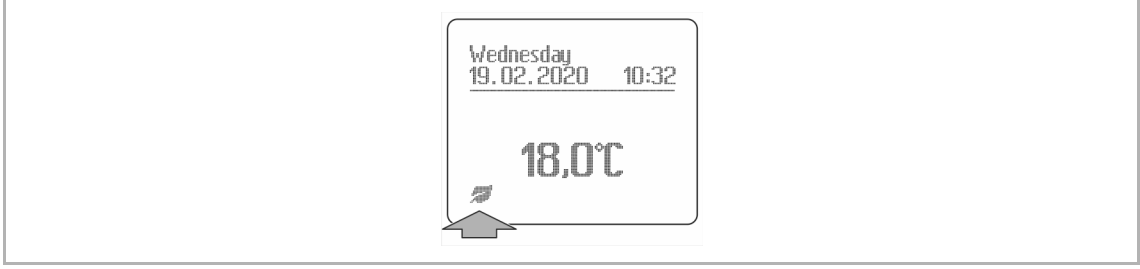

Fig. 17: Operating mode: ECO

### 8.3 Normal operation

#### 8.3.1 Set nominal temperature manually

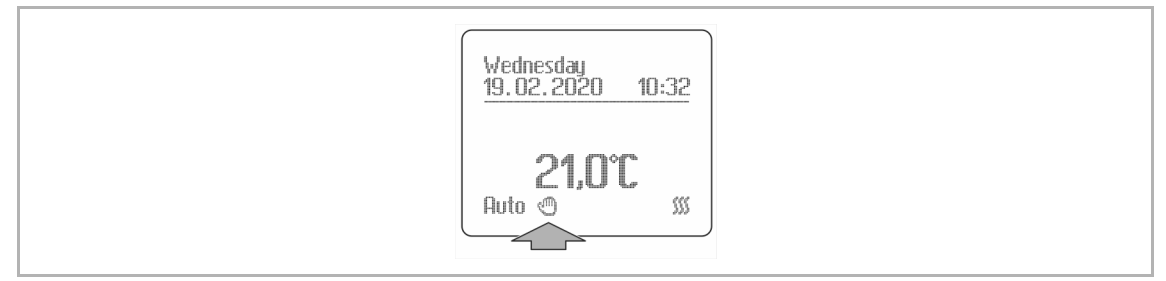

Fig. 18: Nominal temperature set manually

The set value can be adjusted with the UP / DOWN buttons.

- A long press of the UP / DOWN buttons triggers the value to change quickly.
- The manually adjusted set value remains valid until the next programmed start time is reached.
- If the set value is adjusted manually the hand symbol for "Manual" is show in the display.

#### 8.3.2 Display start times

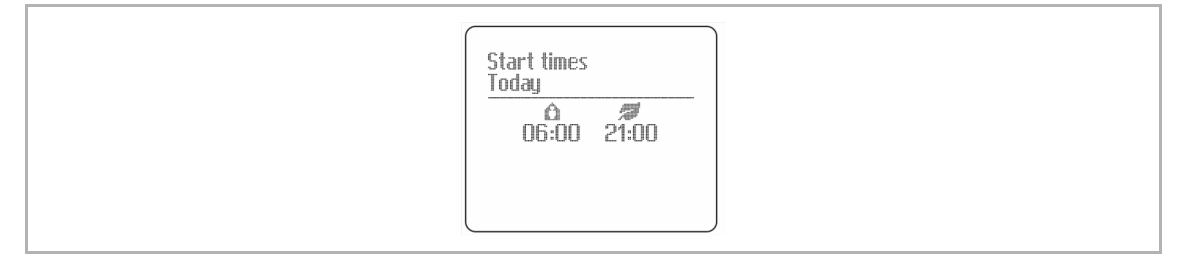

Fig. 19: Display start times

A short press of the OK button displays the actual set start times.

- In the example screen, the device changes to comfort temperature at 06:00 and to ECO mode at 21:00.
- By shortly pressing the OK button again or the BACK button, the device switches back to the home screen.

#### 8.3.3 Set start times

The start times are starting Comfort- mode and the ECO-mode via a block or individual programming.

- Start times can be adjusted in steps of 10 minutes.
- Start times can be deleted.
  - To delete a specific start time, all 4 buttons must be pressed at once during the relevant start time is displayed.
- The difference of time between two starting times is at least half an hour.

2 or 4 switches (events) per day can be implemented.

- To set 2 or 4 events per day: see chapter 8.4.2 "Expert menu Options" on page 29.
  - This setting is located in the "Expert menu". If you are not sure, consult an expert to make the settings.

Block (Mon ... Fri / Sat - Sun) or daily programming can be implemented.

- To set block or daily: see chapter 8.4.2 "Expert menu Options" on page 29.
  - This setting is located in the "Expert menu". If you are not sure, consult an expert to make the settings.

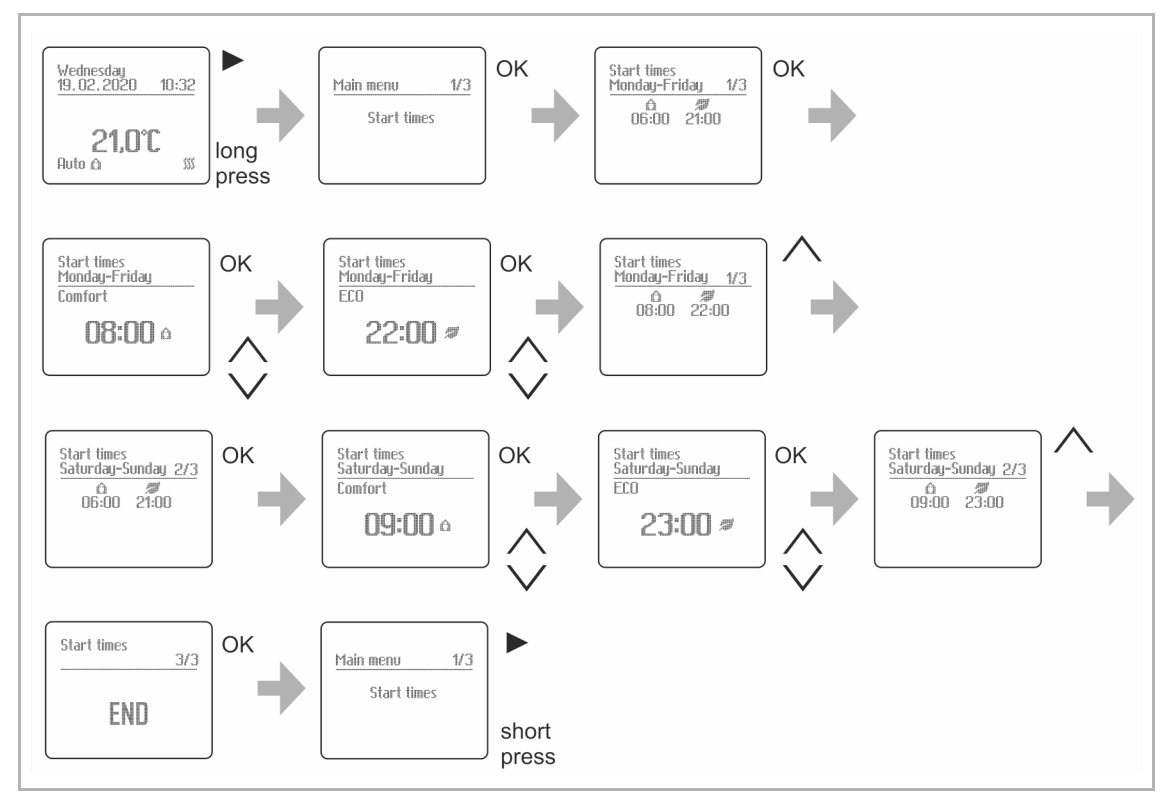

#### Example 1: Block programming and 2-events per block

Fig. 20: Set start times: Block and 2-events per block

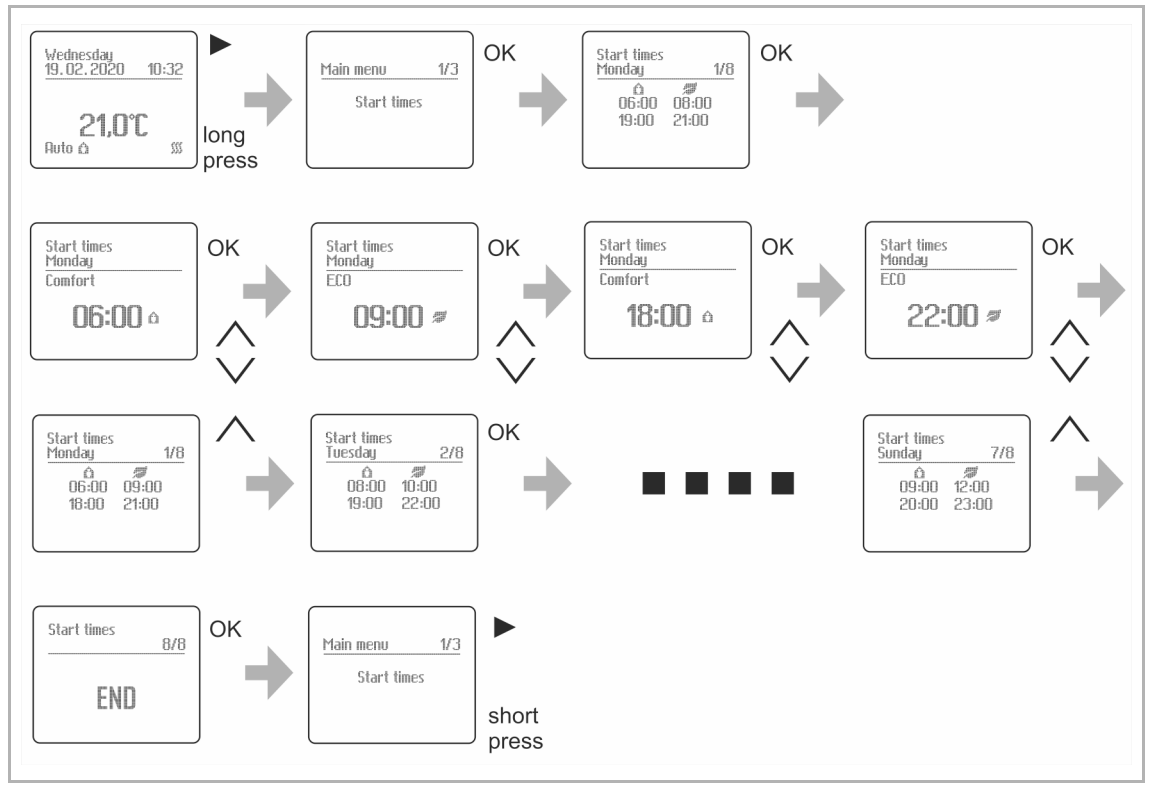

Example 2: Daily programming and 4-events per day

Fig. 21: Set start times: Daily and 4-events per day

#### Deactivate a start time:

It is possible to deactivate start times.

By doing so, you can realise for example:

- With 4 start times a specific day is only switched twice.
- With 2 start times one day is skipped. For example, on this day, the eco-temperature is set.

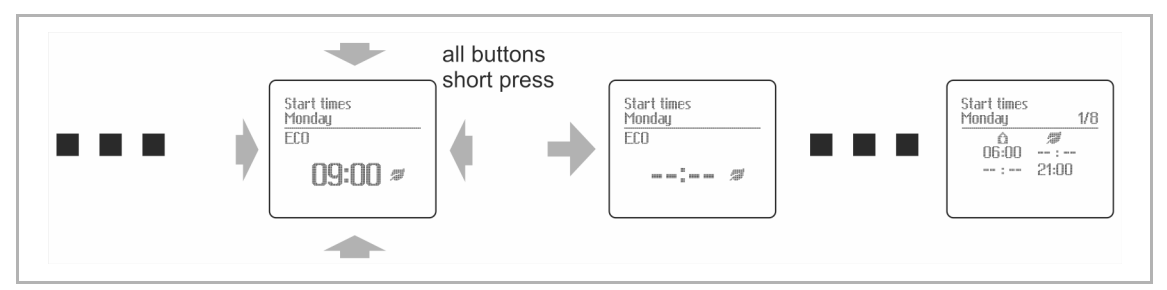

Fig. 22: Deactivate a start time

### 8.3.4 Set temperature Comfort and ECO

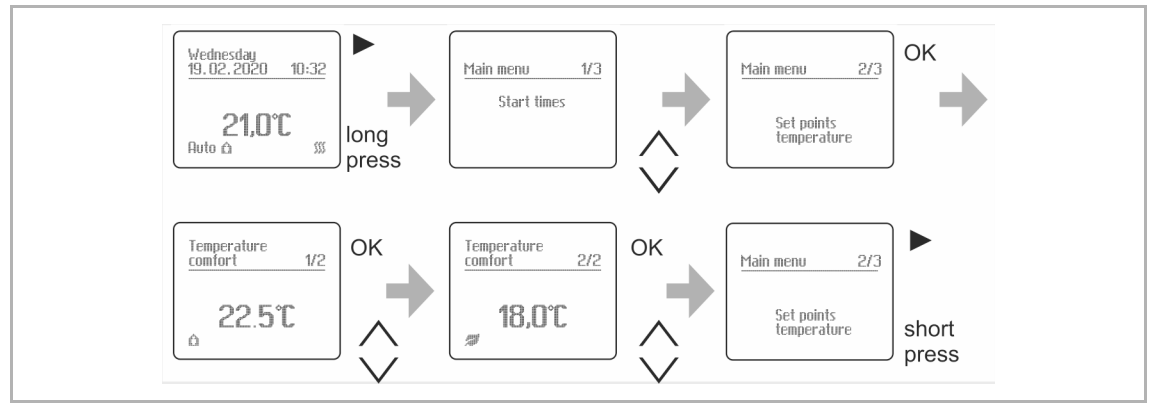

Fig. 23: Set temperature Comfort and ECO

#### 8.3.5 Set date, time and year

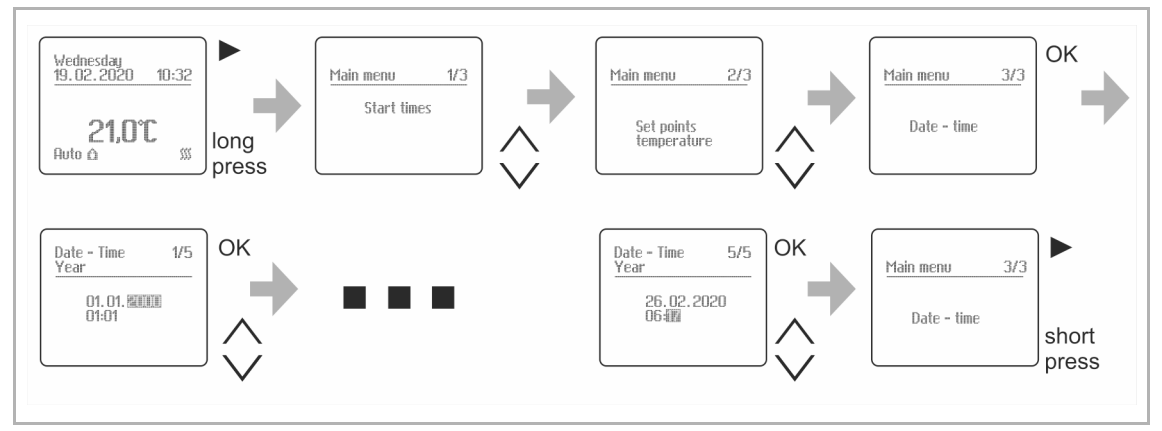

Fig. 24: Set date, time and year

#### 8.3.6 Switching operating modes

To switch to an operating mode, see chapter 8.2.1 "Switching operating modes" on page 21.

## 8.4 Expert menu

# 8.4.1 Navigation to the menu "Expert"

Menu selection of the "Expert menu".

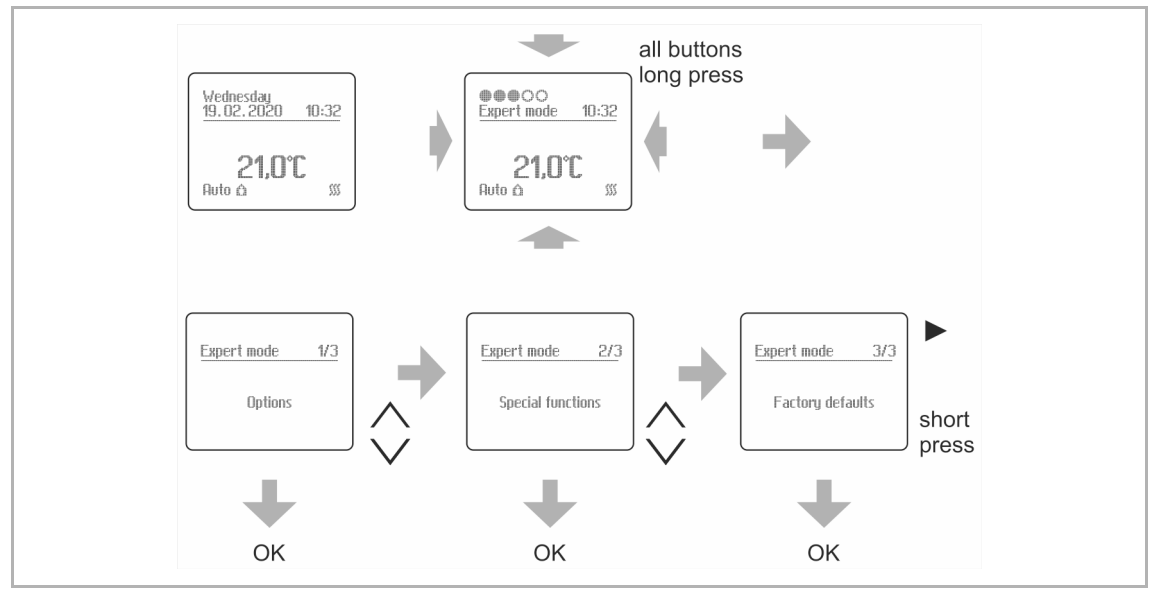

Fig. 25: Navigation to the menu "Expert"

#### 8.4.2 Expert menu – Options

| Options |                                   |                                                                                                    |  |  |
|---------|-----------------------------------|----------------------------------------------------------------------------------------------------|--|--|
| (1/8)   | Event shedule weekly program      | Selection of the programming to be "Block" or "Daily".                                                                                                    |  |  |
| (2/8)   | Event shedule<br>number of phases | number of events <ul> <li>2-events per block or 2-per day</li> <li>4-events per block or 4-per day</li> </ul>                                                                                                    |  |  |
| (3/8)   | Adaptive function                 | <ul> <li>YES / NO</li> <li>Ensures that the required temperature is reached at the corresponding start time.</li> <li>The adaptive function is automatically calculated on the basis of the measurements of the previous days</li> <li>This function applies when changing from a lower to a higher set temperature, e.g. when changing from ECO to comfort.</li> </ul> |  |  |
| (4/8)   | Keylock                           | <ul> <li>YES / NO</li> <li>If the lock is activated with Yes, the first press on a key in one of the operating modes AUTO, Comfort, ECO or OFF must have a minimum duration of 5 seconds.</li> <li>The display shows a count-down from 5 to 0 seconds. If no key is pressed for 1 minute, the key lock is active again.</li> </ul>                                      |  |  |
| (5/8)   | Display lighting                  | <ul> <li>The Display lighting can be Automatic or ON.</li> <li>Automatic: <ul> <li>If no key is pressed for a minute, the display lighting turns off.</li> </ul> </li> <li>ON: <ul> <li>The display lighting is always ON.</li> </ul> </li> </ul>                                                                                                    |  |  |

| (6/8) | Automatic S/W change | Automatic Summer/Winter time change                                                                                      |
|-------|----------------------|----------------------------------------------------------------------------------------------------|
|       |                      | • Yes:                                                                                                    |
|       |                      | <ul> <li>Corrects the time according to the European summer time rule</li> </ul>                                         |
|       |                      | • No:                                                                                                    |
|       |                      | <ul> <li>No Summer/Winter time change</li> </ul>                                                                         |
| (7/8) | Language selection   | Czech                                                                                                    |
|       |                      | Danish                                                                                                    |
|       |                      | English                                                                                                    |
|       |                      | Finnish                                                                                                    |
|       |                      | <ul> <li>Norwegian</li> </ul>                                                                                            |
|       |                      | <ul> <li>Russian</li> </ul>                                                                                              |
|       |                      | <ul> <li>Slovak</li> </ul>                                                                                               |
|       |                      | <ul> <li>Swedish</li> </ul>                                                                                              |
|       |                      | (Pre-set language is English)                                                                                            |
| (8/8) | External input       | ECO, Comfort, OFF                                                                                                    |
|       |                      | <ul> <li>Selection of the mode (ECO, Comfort, OFF) which will be<br/>activated with an active external input.</li> </ul> |
|       |                      | <ul> <li>With an active external input, the start times are deactivated.</li> </ul>                                      |

| Special functions |                    |                                                                                                    |  |
|-------------------|--------------------|----------------------------------------------------------------------------------------------------|--|
| (1/8)             | Floor sensor       | The thermostat controls the floor temperature.<br>A floor sensor must be connected.<br>The following options are available:<br>• 10 kOhm (ABB; Elko)<br>• 2 kOhm (ALRE)<br>• 12 kOhm (OJ)<br>• 15 kOhm (Devi)<br>• 33 kOhm (Eberle; Gira)<br>• 47 kOhm (Fasto)                                                                                                    |  |
| (2/8)             | Application        | <ul> <li>Floor controlling: <ul> <li>The thermostat controls the floor temperature.</li> <li>For the application "Floor controlling" a floor sensor must be connected.</li> <li>If there is no floor sensor connected, there will be displayed the note "Sensor floor error".</li> </ul> </li> <li>Room controlling: <ul> <li>The thermostat controls the room temperature on the basis of the internal sensor (air temperature).</li> </ul> </li> <li>Room controlling / floor limitation: <ul> <li>The thermostat controls the room temperature on the basis of the internal sensor and also monitors the floor temperature to adjust the control depending on extreme floor temperature limit for the floor. The maximum limit is set to protect wooden floors from being destroyed due to excess temperatures. So even if the internal sensor requests more heat, the thermostat won't switch on. The minimum temperature keeps the floor warm when there are other heat sources in the room e.g. a fire place. So even if the internal sensors measures a sufficiently warm room, the thermostat will control the floor temperature to be on a certain minimum level.</li> <li>For the application "Room controlling / floor limitation" a floor sensor must be connected.</li> <li>If there is no floor sensor connected, there will be displayed the note "Sensor floor error".</li> </ul> </li> </ul> |  |
| (3/8)             | Frost protection   | <ul> <li>YES / NO</li> <li>Yes: <ul> <li>If the Thermostat is in mode OFF, the temperature set value is +5°C.</li> </ul> </li> <li>No: <ul> <li>If the Thermostat is in mode OFF, no set value is active at all.</li> </ul> </li> </ul>                                                                                                    |  |
| (4/8)             | Max. / Min. Values | <ul> <li>Floor sensor:</li> <li>Definition of Max. / Min values (Application: Floor control).</li> <li>Max. value: 20.0 °C 30.0 °C</li> <li>Min. value. 5.0 °C 15.0 °C</li> <li>Definition of Max. / Min values (Application: Room control and Room control with Floor limitation):</li> <li>Max. value: 20.0 °C 30.0 °C</li> <li>Min. value: 5.0 °C 15.0 °C</li> </ul>                                                                                                    |  |

# 8.4.3 Expert menu – Special functions

| (5/8) | Connected load                                   | Connected load<br>- To provide the connected load in Watts: Adjustable in steps of<br>100 Watt.                                                                                                    |
|-------|--------------------------------------------------|----------------------------------------------------------------------------------------------------|
| (6/8) | Display measured<br>temperature value            | No:<br>– The internal temperature value is not displayed.<br>Yes:<br>– The internal temperature value is displayed.                                                                                                    |
| (7/8) | Offset                                           | Due to environmental influences, the actual set value cannot always<br>be achieved.<br>In order to adjust the controller in the best way possible, the<br>temperature offset can be adjusted accordingly.<br>- Adjustable in steps of 0.1 °C.<br>The Offset also affects the displayed internal temperature value. |
| (8/8) | Valve protection<br>(for water based<br>heating) | <ul> <li>YES / NO</li> <li>If valve protection is activated with Yes, the load will be switched ON every day at 10:00 for at least 5 minutes.</li> <li>This is important if standard mode is set to OFF.</li> </ul>                                                                                                |

#### 8.4.4 Expert Menu – Factory defaults

If the selection "Factory settings" in the "Expert menu" is confirmed, the device is reset to the factory settings.

- After confirming, the Initial Setup is started automatically.
- Data of the factory dafaults: see chapter 7.2 "Factory defaults" on page 18.
- Initial setup: see chapter 7.1 "Initial setup" on page 17.

#### 8.5 Error messages

#### 8.5.1 No floor sensor connected

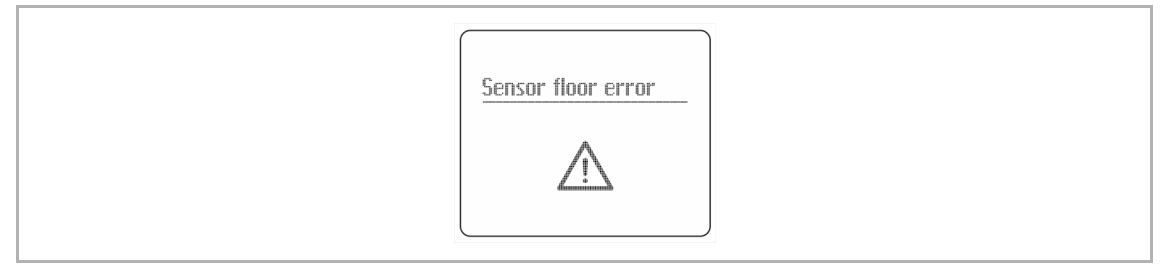

Fig. 26: No floor sensor connected

For the applications "Floor controlling" and "Room controlling / floor limitation" a floor sensor must be connected.

If there is no floor sensor connected and one of the applications activated, the message "Sensor floor error" will be displayed instead of the main menu.

- The buttons have no function.
- The controller carries out PWM control with 30% on-time heating.

To reset the error message, switch to the expert settings and select the application "Room controlling", see chapter 8.4.3 "Expert menu – Special functions" on page 31.

# 9 Maintenance

# 9.1 Cleaning

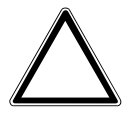

#### Caution! - Risk of damaging the device!

- When spraying on cleaning agents, these can enter the device through crevices.
  - Do not spray cleaning agents directly onto the device.
- Aggressive cleaning agents can damage the surface of the device.
   Never use caustic agents, abrasive agents or solvents.

Clean dirty devices with a soft dry cloth.

- If this is insufficient, the cloth can be moistened slightly with a soap solution.

Notes

10 Notes

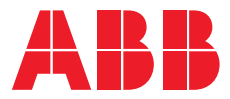

#### — АВВ

Wiring Accessories P.O. Box 16 (Porvoon Sisäkehä 2) FI-06101 Porvoo, Finland Tel. +358 10 22 11

abb.com installationmaterials.com